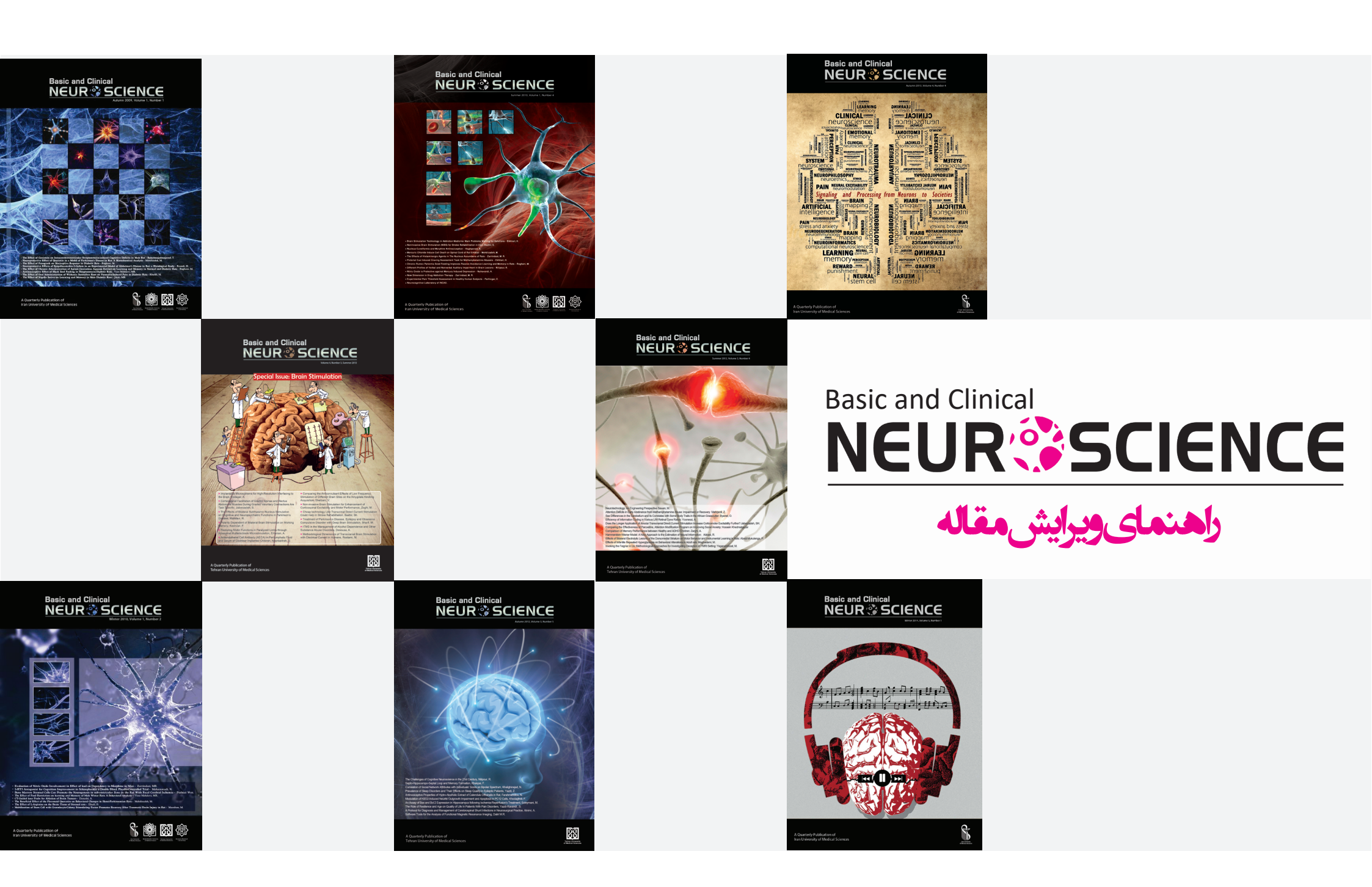

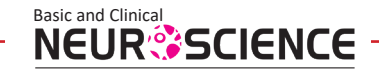

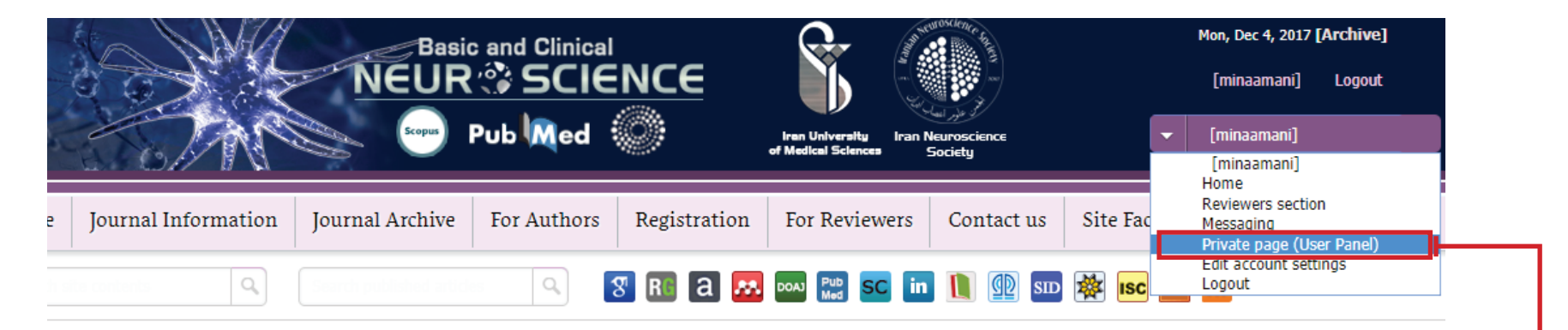

## About the Journal

|                    |                                                                   | A CONTRACTOR OF THE OWNER OF THE OWNER OF                                                                                                    |
|--------------------|-------------------------------------------------------------------|----------------------------------------------------------------------------------------------------|
| Full Journal Title | Basic and Clinical Neuroscience (BCN)                             | SCOPUS WEB                                                                                                    |
| Owner Organization | Iran University of Medical Sciences; Iranian Neuroscience Society | BURY Research BURY                                                                                                    |
| Editor in Chief    | Mohammad Taghi Joghataei, PhD                                     |                                                                                                    |
| Frequency          | Bimonthly (Since 2017)                                            |                                                                                                    |
| Language           | English                                                           | A REAL PROPERTY AND INCOME.                                                                                                    |
| Publisher          | Negah Institute for Scientific Communication                      | B37Teess B04                                                                                                    |
|                    | In Cooperation with Negah Scientific Publisher                    | NE S                                                                                                    |
| ISSN               | E-ISSN: 2228-7442 , P-ISSN: 2008-126X                             |                                                                                                    |
| E-mail             | bcnj@iums.ac.ir                                                   | A STATE A LOCAL DESIGNATION OF THE OWNER OF THE OWNER OWNER OF THE OWNER OWNER |
|                    |                                                                   | BUTTLESSO BUTT                                                                                                    |

ابتدا نام کاربری و رمز عبور خود را وارد کنید. سپس وارد بخش «Private page» شوید.

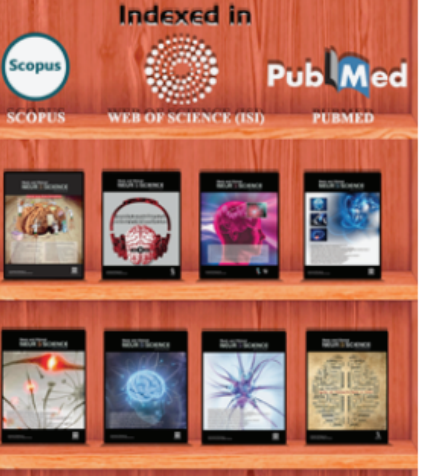

豊田市

CHU

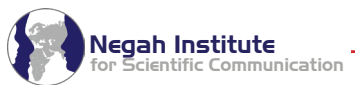

۲

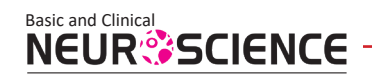

Negah Institute for Scientific Communication

| Processing                             | 0 |                                                                              |
|----------------------------------------|---|------------------------------------------------------------------------------|
| First Screening by Editor              | 0 |                                                                              |
| Screened by Editor                     | 0 |                                                                              |
| Selecting Referees by Associate Editor | 0 |                                                                              |
| Referees Selected by Associate Editor  | 0 |                                                                              |
| Under Review                           | 0 |                                                                              |
| Some Reviews Submitted                 | 0 |                                                                              |
| Reviews Completed                      | 0 |                                                                              |
| Sent Back to Author for Revising       | 1 |                                                                              |
| Revised by submitter                   | 0 |                                                                              |
| Under Final Review                     | 0 |                                                                              |
| Final Review Completed                 | 0 | ار لیان کا کیست سال روی کری کنید.<br>back to author for revissing کلیک کنید. |
| Accepted                               | 0 |                                                                              |
| Accepted with Revision                 | 0 |                                                                              |
| Accepted and Published                 | 0 |                                                                              |
| Rejected                               | 0 |                                                                              |
|                                        |   |                                                                              |

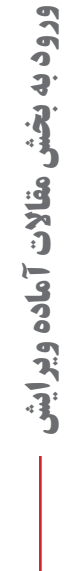

٣

|                                                                                                    |                                                 |                 |          |             | راهنمای ویرایش مقاله                                                                                                    |
|----------------------------------------------------------------------------------------------------|-------------------------------------------------|-----------------|----------|-------------|----------------------------------------------------------------------------------------------------|
| Final Review Completed<br>Accepted                                                                                 | 0<br>0                                          |                 |          |             |                                                                                                    |
| Accepted with Revision<br>Accepted and Published<br>Rejected<br>Total submitted articles                           | 0<br>0<br>1                                     |                 |          |             |                                                                                                    |
|                                                                                                    | [List of submitted articles]                    |                 |          |             |                                                                                                    |
| Code Article title                                                                                                 | Submission Status                               | Article Profile | Download | Edit Delete |                                                                                                    |
| multiflora administration attenuates prenatal lead<br>A-10-1118-1 exposed induced learning & memory<br>impairments | Sent Back to Author for Revising    Attachments |                 | Y        |             | در صفحه بعد روی گزینه «Edit» کلیک کنید.<br>دقت فرمایید که نسخه اصلاحشده را از بخش<br>Edit» و نه گزینه «Attachments» ارسال<br>فرمایید. |

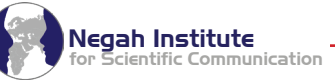

## Basic and Clinical راهنمای ویرایش مقاله **NEUR**SCIENCE You can upload your attachments and write your comments later, by clicking on article profile icon in your private page. Please reduce the size of your article file by reducing picture's resolution etc. Allowed volume for each file 5000 KB No need for uploading your previous file again, if it is not changed. Choose File No file chosen [PDF] Current File [256 Kb] Conflicts of Interest Form \* Article main file Choose File No file chosen [DOC-DOCX] Current File [36 Kb ] Article file without authors names Choose File No file chosen [DOC-PDF-DOCX] Current File [243 Kb ] You can upload 3 attachment through the following or several attachment later in your private page. Allowed extensions: doc,pdf,rtf,xls,ppt,jpg,gif,png,psd,docx Allowed volume for each file: 4883 KB Uploading attachments: Choose File No file chosen Description (English): Uploading attachments: Choose File No file chosen Description (English): در قسمت ویرایش مقاله، در بخش «Article main file»، فایل کامل نسخه اصلاحشده مقاله و در بخش «Article file without authors name» فایل کامل نسخه اصلاح شده مقاله را بدون نام نویسندگان بار گذاری کنید. دقت کنید حتما قسمتهایی را که اصلاح کردهاید هایلایت کنید. همچنین در صفحه اول هر دو فایل، نامه پاسخ به داوری قرار دهید. سیس ارسال فرمایید. نكته: نامه پاسخ به داور و فایل اصلاح شده مقاله به طور جداگانه ارسال نشوند. در این بخش تصاویر باکیفیت مقاله را ضمیمه کنید. دقت کنید که تصاویر و جداول حتماً در فایل اصلی مقاله هم آورده شوند. Negah Institute

ientific Communication